# OZONE EKHOH80 PRO GRMING HERDSET QIGEN

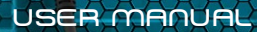

DIGEN

# FEATURES

- 1. Metallic headband inner structure.
- 2. Premium comfort improved earcups.
- 3. Unbeatable 7.1 virtual sound.
- 4. Origen team special edition.
- 5. Fully retractable LED microphone.
- 6. In-line controller.
- 7. Driver compatible with Windows 7, 8, 8.1 and 10.

### BOX CONTENT

1. Headphone with mic + inline controller with a USB connector.

# SPEAKER SPECS.

| Driver Unit         | 53mm         |
|---------------------|--------------|
| Sensitivity         | 97 dB        |
| Headphone Impedance |              |
| Max Input           | 100mW        |
| Frequency Response  | 10Hz - 20KHz |

# MICROPHONE SPECS.

| Directivity            | Uni-directional |
|------------------------|-----------------|
| Microphone Sensitivity | 38 dB           |
| Impedance              | 2.2k Ω          |
| Frequency Response     | 50Hz ~ 20KHz    |
| Dimension              | 6 x 2,7mm       |

## INSTALLATION GUIDE

Ekho H80 Origen is compatible with PC.

1. Go to www.ozonegaming.com, search for Ekho H80 Origen and download the drivers and software.

2. Using the USB connector, plug the headset into any free USB port. Install the software following all the instructions in the installation window. Please note that the headset features an additional **sound card** which must be configured in the system settings as the default device for audio playback and recording.

3. Once the installation has been finished, open the Ekho H80 Origen software and configure the device to suit your playback and recording preferences.

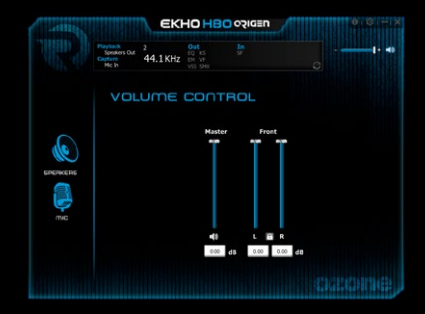

# EKHO H80 INLINE CONTROLLER

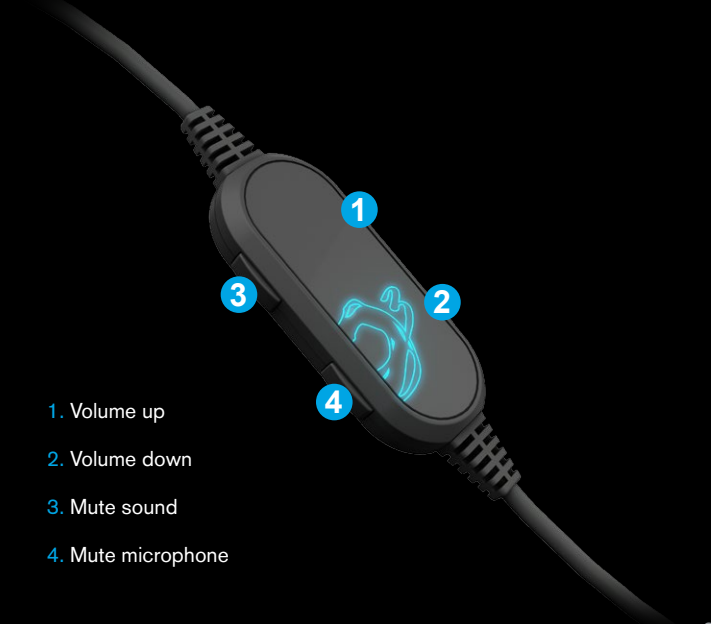

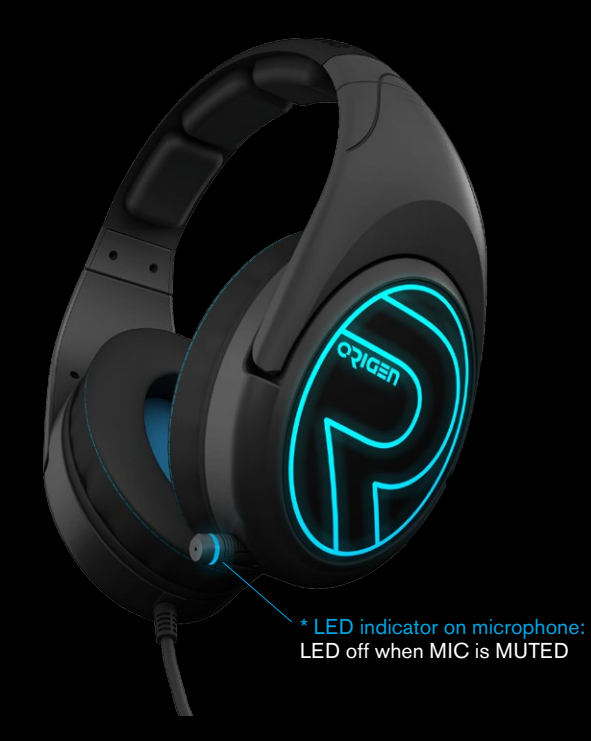

### SOFTWARE GUIDE

### CONFIGURATION

In the tray, click OZONE logo to pop-up the Ekho H80 Origen Control Panel

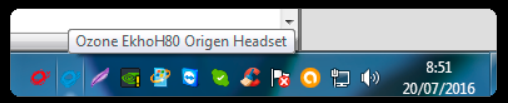

Customize your own setting via adjusting the functions within control panel:

1. SPERKERS SETTINGS: Right clicking in the speaker icon a new menu pop-up and you can choose between differents options to set up

2. MICROPHONE SETTINGS: Right clicking in the microphone icon a new menu pop-up and you can choose between differents options to set up

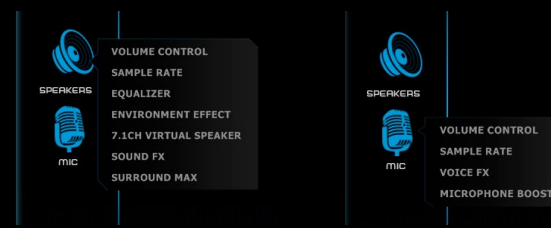

### CONFIGURATION

#### SPEAKERS SETTINGS:

#### 1. VOLUME CONTROL

Adjust the master and front volume with the sliders, you can mute or lock L and R channels clicking in the icons.

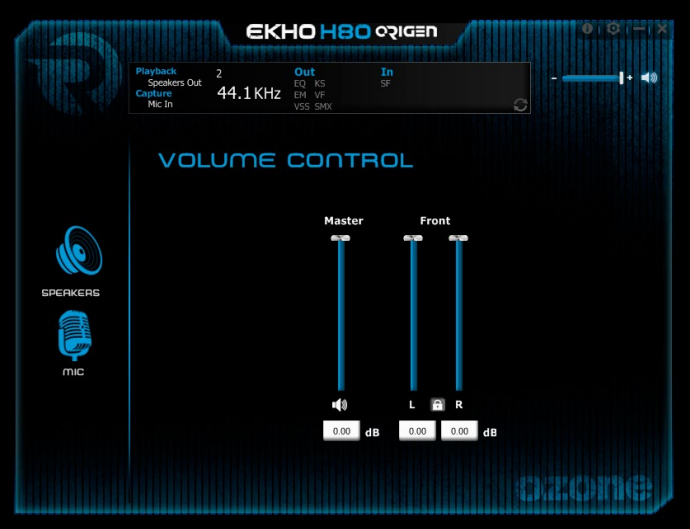

#### 2. SAMPLE RATE

Choose the sample rate quality, you can choose between 44.1 KHz or 48 KHz sample rates.

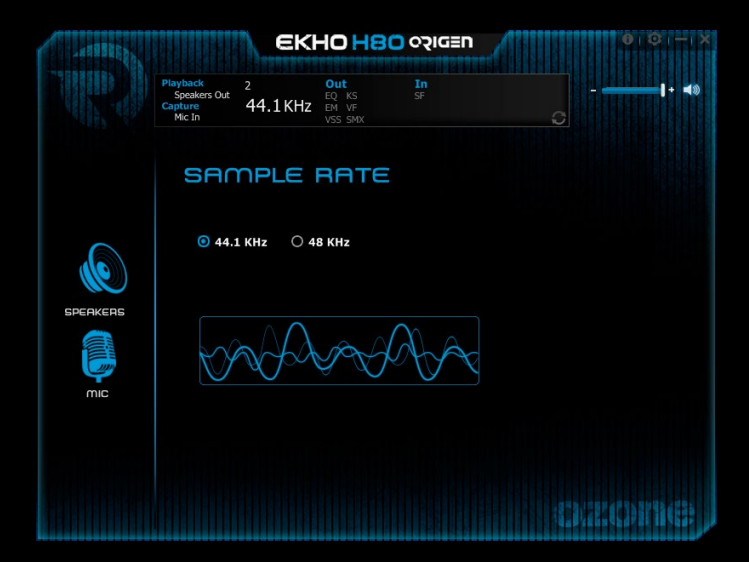

#### 3. EQUALIZER

Choose the eq preset that suits more your gaming style or create a new one and store it in the manual input box.

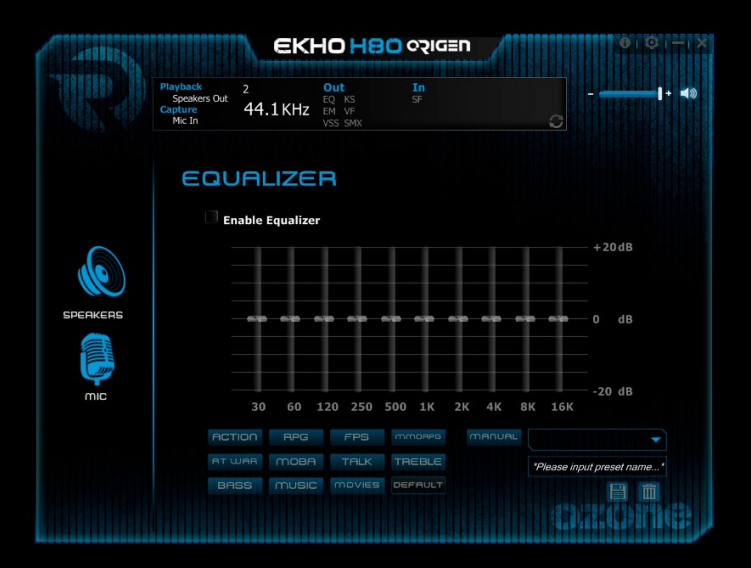

#### 4. ENVIRONMENT EFFECTS

If you enable the environments effects, two new options will be available for you to set up. You can pick an environment to apply and manage the room size to have a better sound experience.

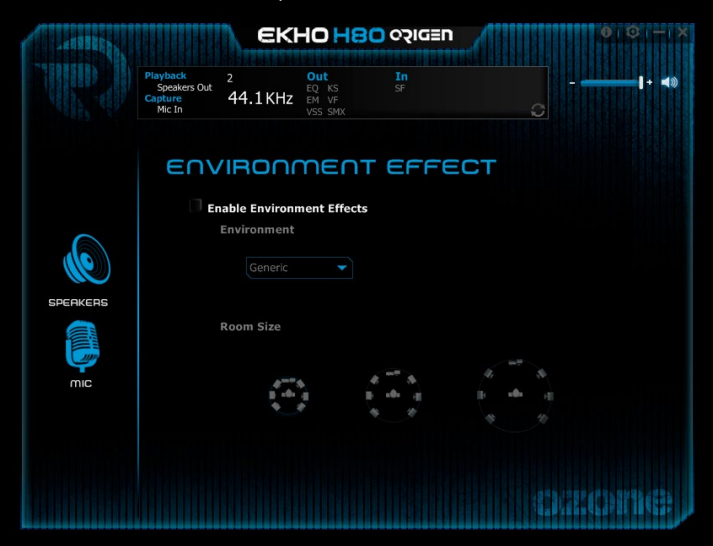

#### 5. 7.1 CH VIRTUAL SPEAKER

Setting on the 7.1 ch virtual speaker will give you full access to configure your sound channels individually. Clicking in the left side icons you can rotate and move the speakers to fit your sound preferences.

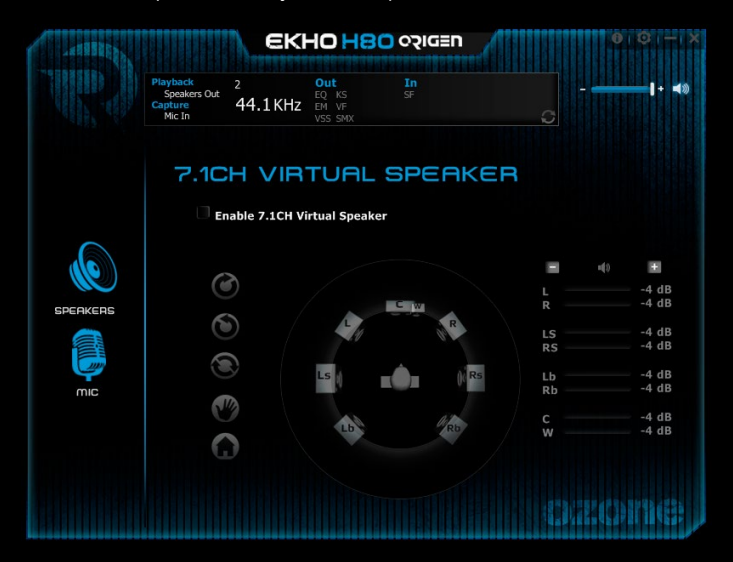

#### 6. SOUND FX

You can adjust the sound special effects clicking in the desired box and moving the sliders to configure the key shifting and vocal fading effects.

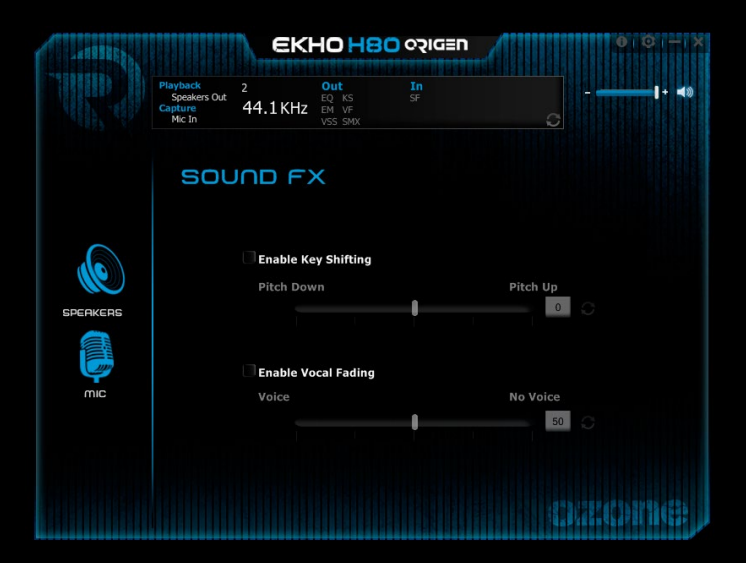

#### 7. SURROUND MAX

You can turn on the surround max feature clicking in the box but only if you previously turned on the 7.1 ch virtual speaker.

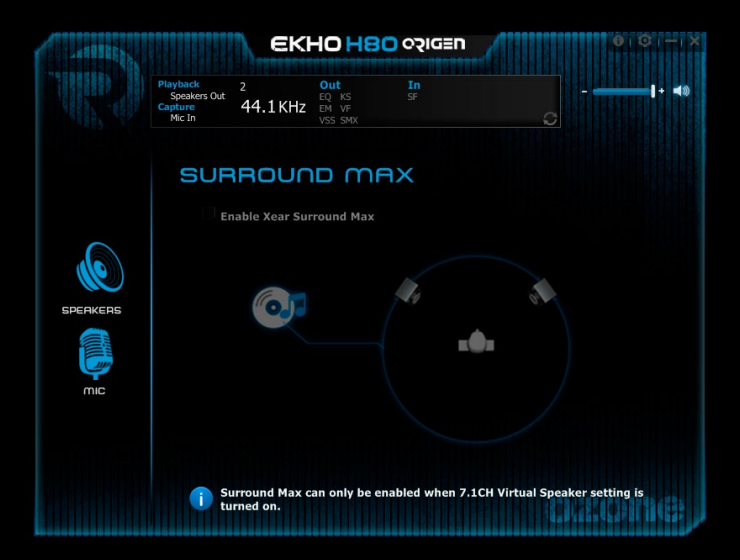

#### MICROPHONE SETTINGS:

#### 1. VOLUME CONTROL

Adjust the mic-in and monitor volume with the sliders, you can mute them clicking in the icons.

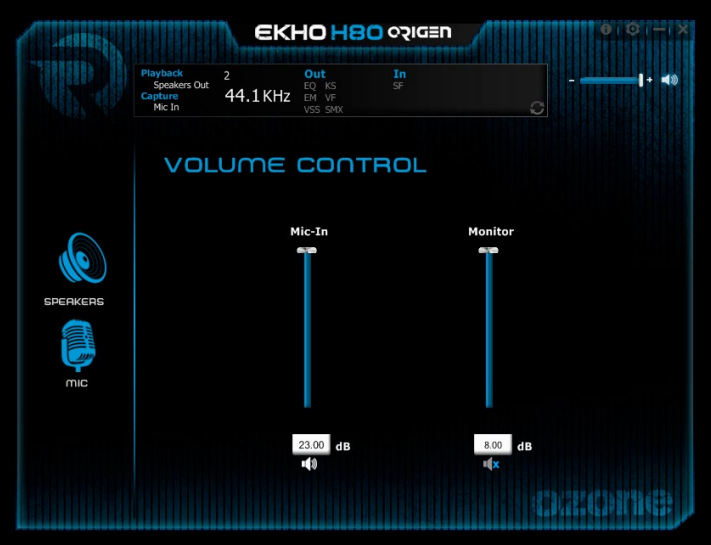

#### 2. SAMPLE RATE

Choose the sample rate quality, you can choose between 44.1 KHz or 48 KHz sample rates.

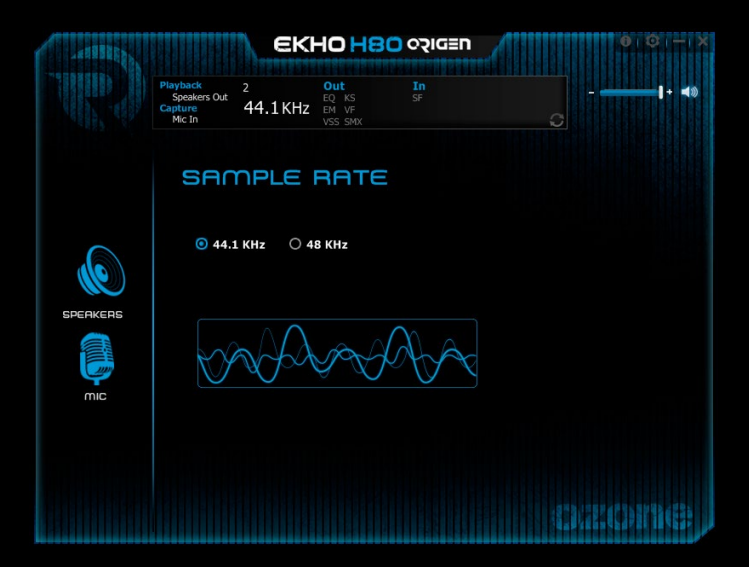

#### 3. VOICE EFFECTS

Enable the voice effects clicking on them. Set the microphone echo moving the slider and choose a magic voice effect clicking in the desired icon.

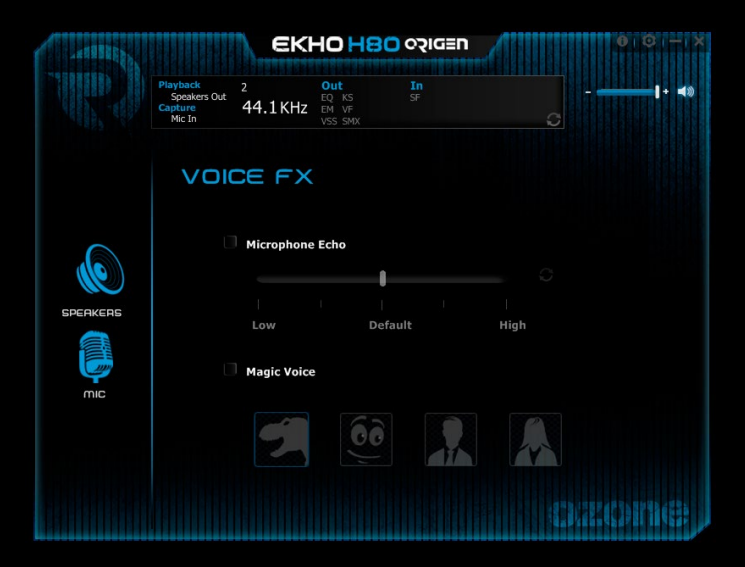

#### 4. MICROPHONE BOOST

This feature is enabled by default, to disable it just click on the box.

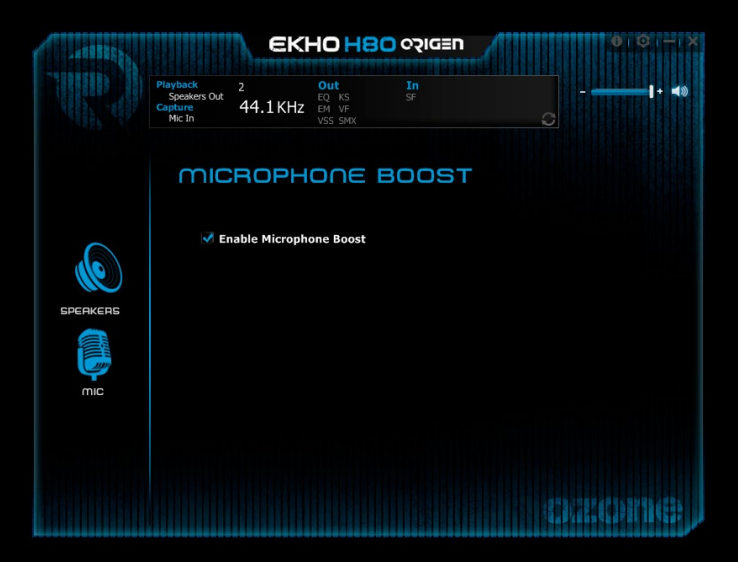

#### WEEE NOTICE:

Symbol for Separate Collection in European Countries. This symbol indicates that this product is to be collected separately. The following apply only to users in European countries:

- This product is designated for separate collection at an appropriate collection point. Do not dispose of as household waste.
- For more information, contact the retailer or the local authorities in charge of waste management.

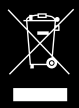

#### ©2016 OZONE Gaming Gear. All rights reserved.

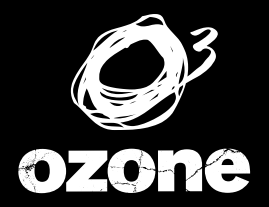

ITS All about EVO/UTION

WWW.0ZONEGAMING.COM